# サーバ保存設定

### LION FX 5

#### 両建等の設定をサーバ上に保存し、別の端末からログインして設定を引き継ぐことができます。

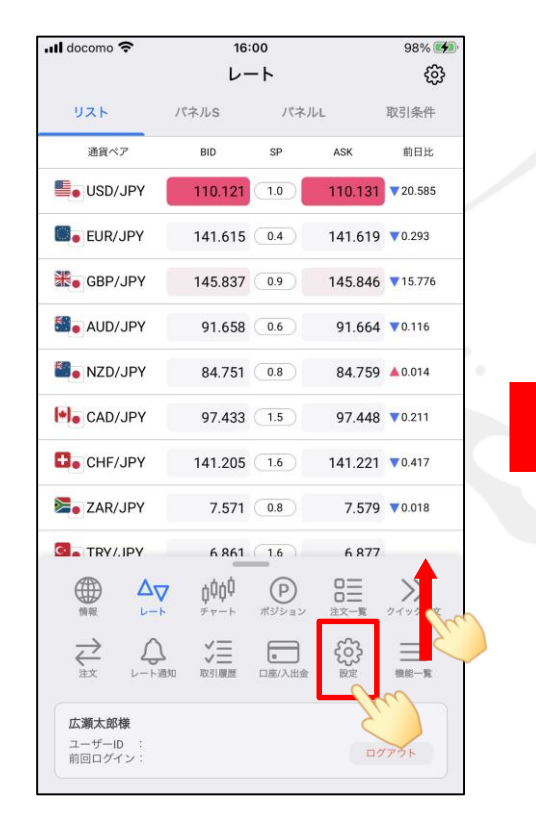

メニューバーを下から上に引き上げて、
をタップします。

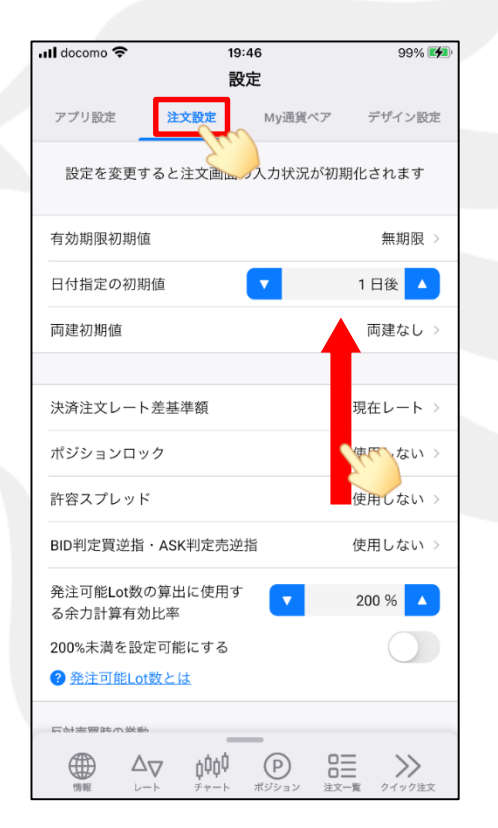

②【設定】画面が表示されました。 【注文設定】をタップし、 画面を下に移動します。

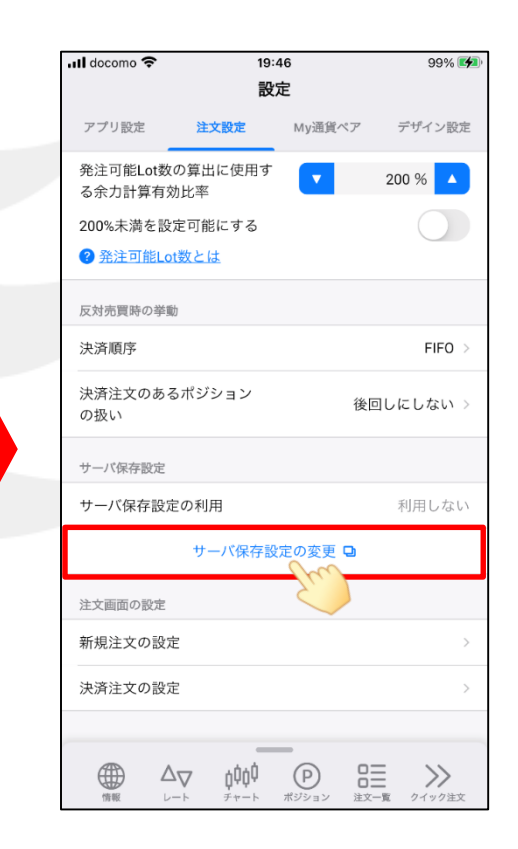

③【サーバ保存設定の変更】をタップします。

Þ

# サーバ保存設定

## LION FX 5

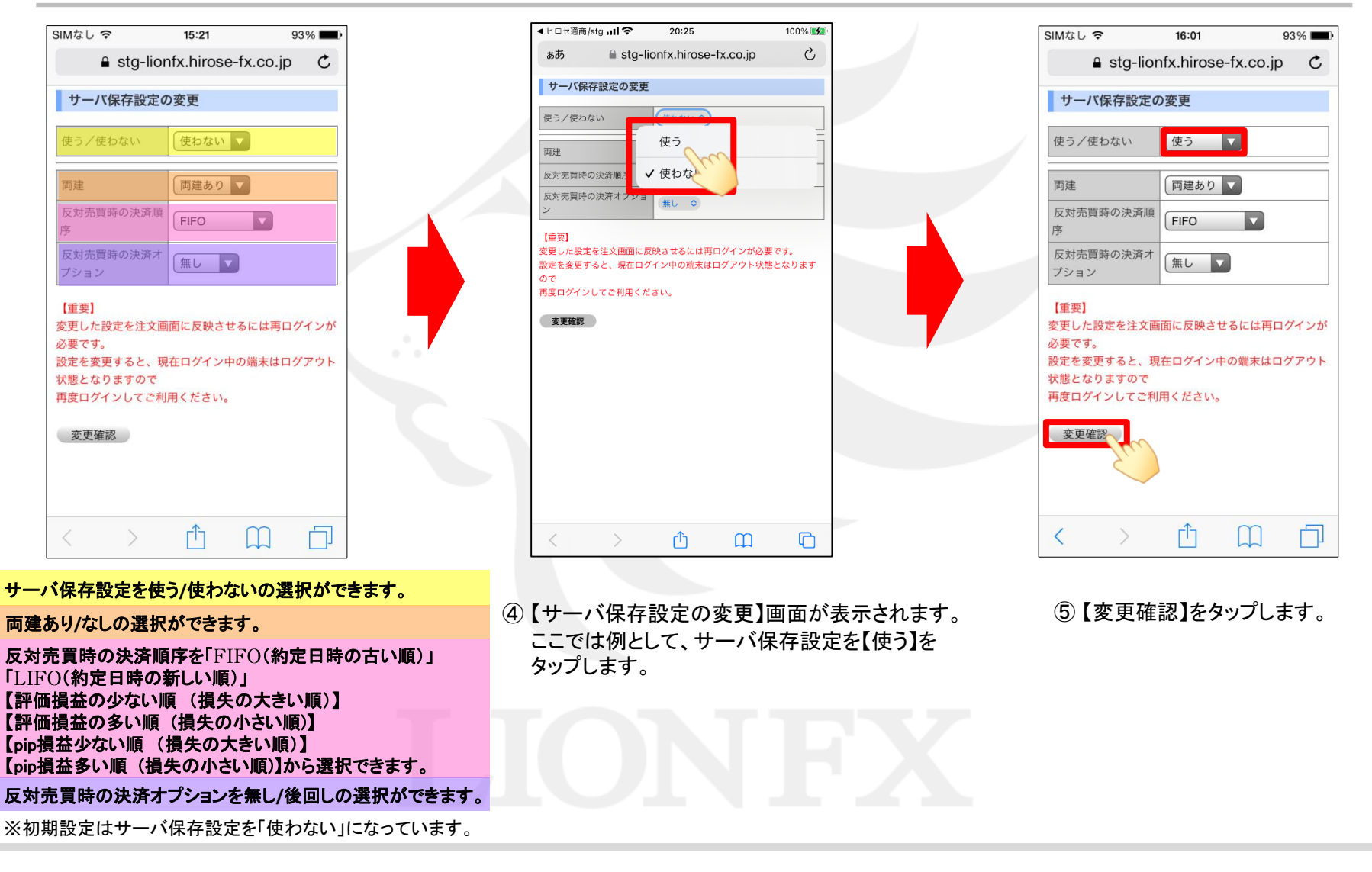

## サーバ保存設定

### LION FX 5

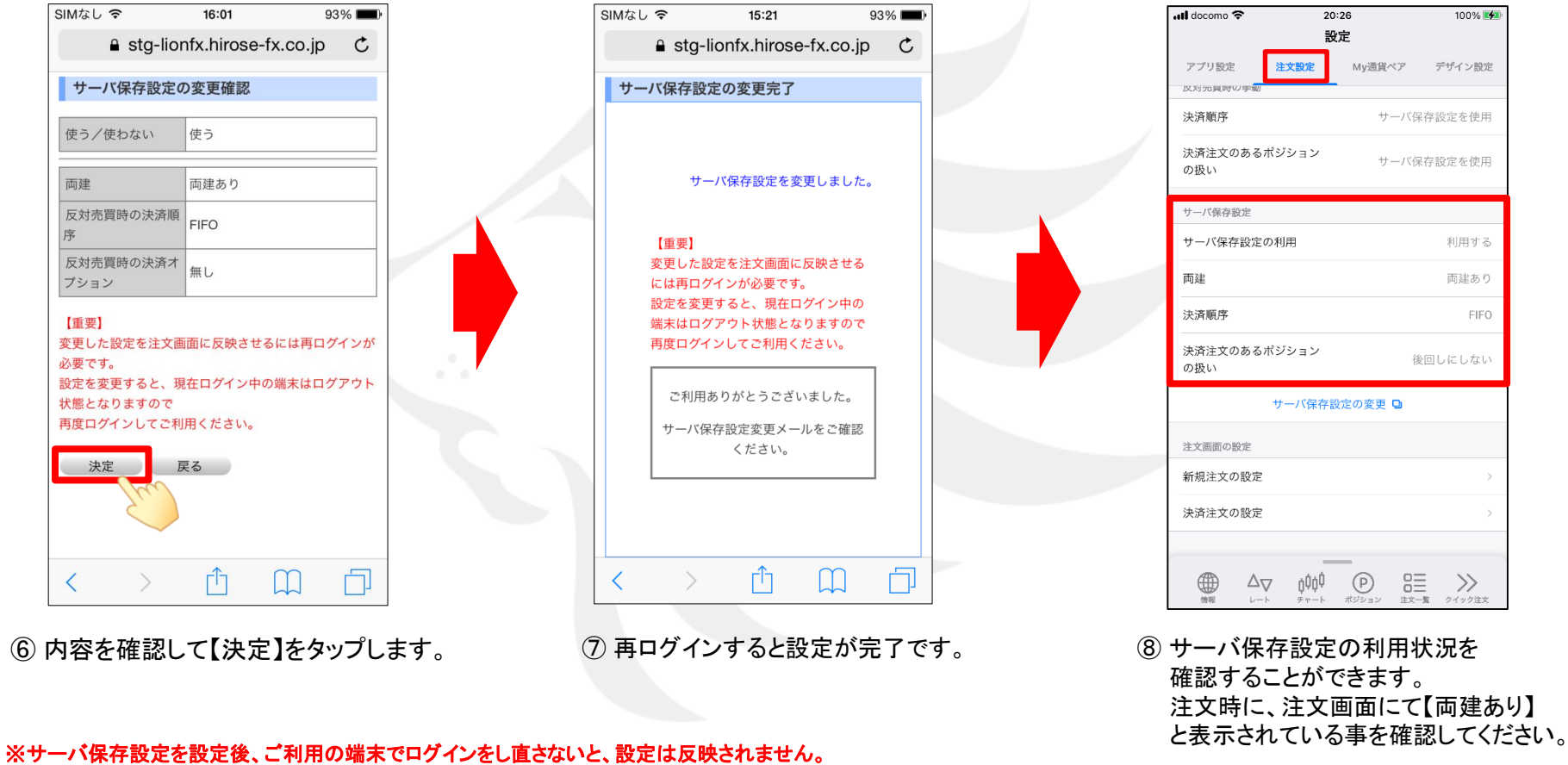

※サーバ保存設定を「使う」と設定した場合でも、Webブラウザ版、LIONチャート、iアプリ、S!アプリ、モバイル版には設定は反映されません。 ※サーバ保存設定を「使う」、「両建なし」の設定にした場合、両建(IF-DONE/IF-OCO)も「両建なし」となります。 そのため、保有ポジションと反対方向のIF注文を発注し、約定した場合は、IF注文は新規ポジションとならず、 保有ポジションの決済注文となりますので、ご注意ください。

その他、お取引における注意点は下記URLよりご参照ください。 http://hirose-fx.co.jp/category/kouza kakunin/chuui lion.html